# FABERLIC

Установка веб-приложения faberlic.com на смартфон Apple

Откройте <u>faberlic.com</u> на вашем смартфоне в браузере Safari

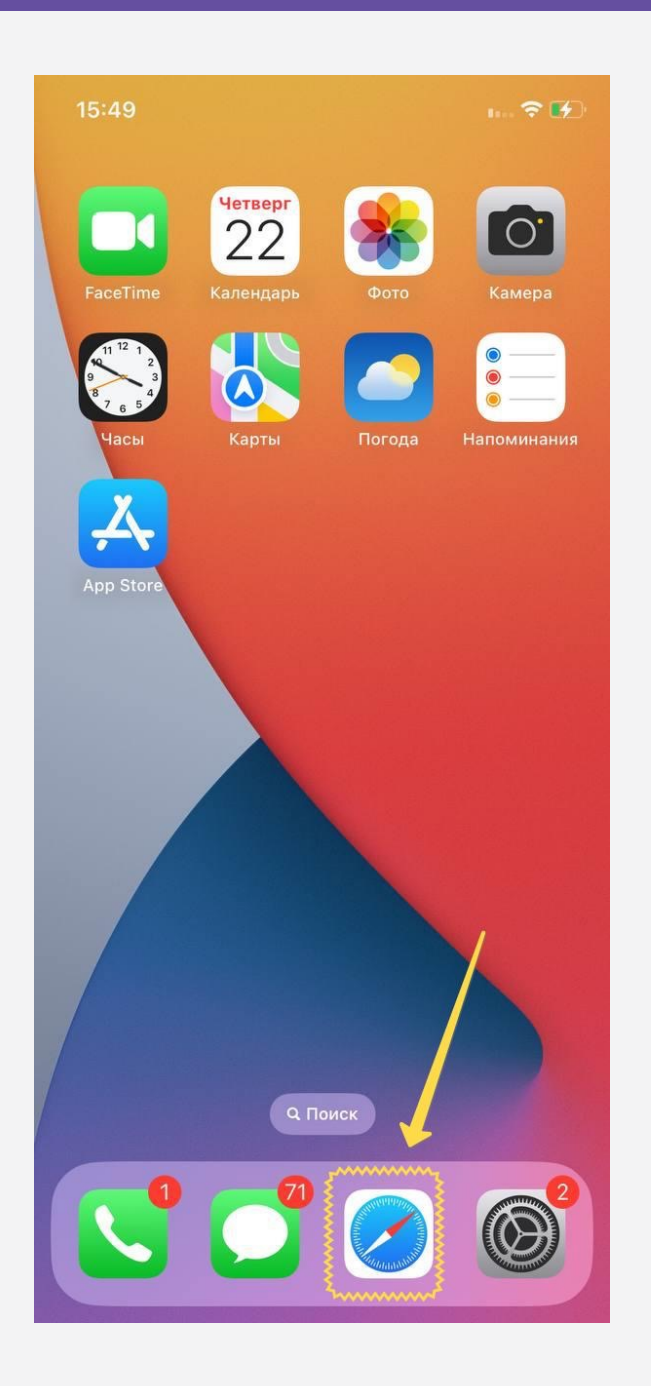

Нажмите центральную иконку **«Поделиться»** в нижнем меню браузера

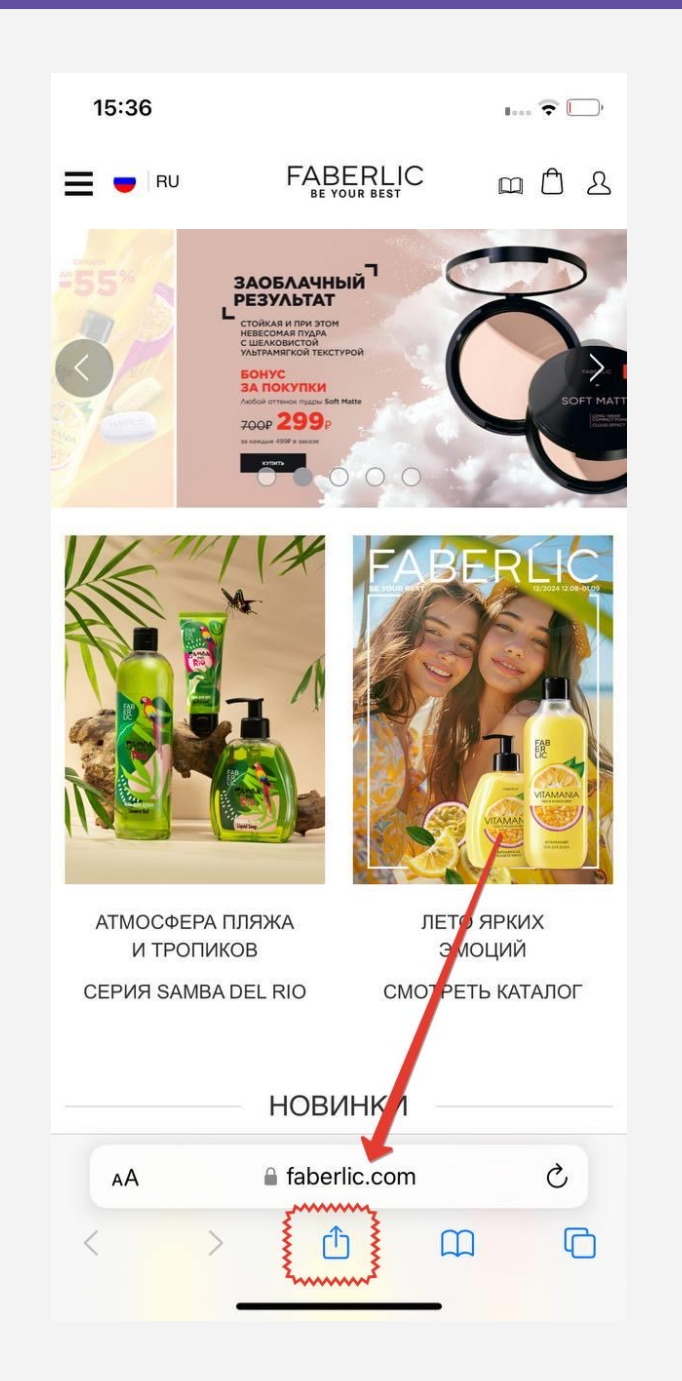

# Шаг З

# Выберите На экран «Домой»

| 15:36                       |                                          |               |        | <b>?</b> | )•                                                                              |
|-----------------------------|------------------------------------------|---------------|--------|----------|---------------------------------------------------------------------------------|
| FAB<br>ER<br>LIC            | Официальный<br>faberlic.com<br>Параметры | й сайт Faberl | ic (   | ×        |                                                                                 |
| Alex                        |                                          |               |        |          |                                                                                 |
| AirDrop                     | Сообщения                                | Почта         | Заметк | ин       | ()<br>()<br>()<br>()<br>()<br>()<br>()<br>()<br>()<br>()<br>()<br>()<br>()<br>( |
| Скопи                       | оовать                                   |               |        | ß        |                                                                                 |
| Добави                      | ить в список ,                           | для чтения    | ,      | 00       |                                                                                 |
| Добавить закладку           |                                          |               |        | Ш        |                                                                                 |
| Добавить в Избранное        |                                          |               |        | ☆        |                                                                                 |
| Добавить в короткую заметку |                                          |               |        | m        |                                                                                 |
| Найти                       | на странице                              | ¥             | ~~~~~  | Ę        |                                                                                 |
| На экр                      | ан «Домой»                               |               |        | Ŧ        |                                                                                 |
| Добави                      | ить разметку                             |               |        |          |                                                                                 |
| Напеча                      | атать                                    |               |        | Ē        |                                                                                 |

Иконка Faberlic появится на рабочем столе. Нажмите на нее, чтобы попасть в веб приложение

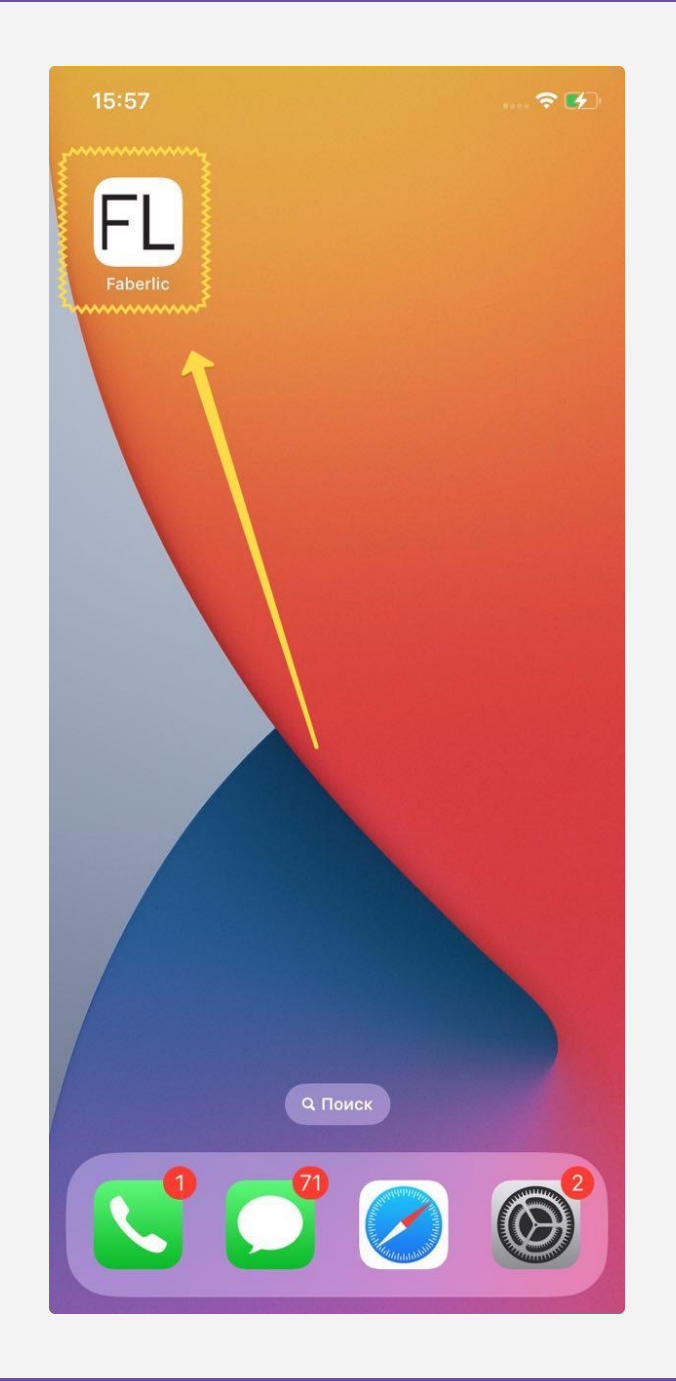

Войдите в свою учетную запись. Готово!

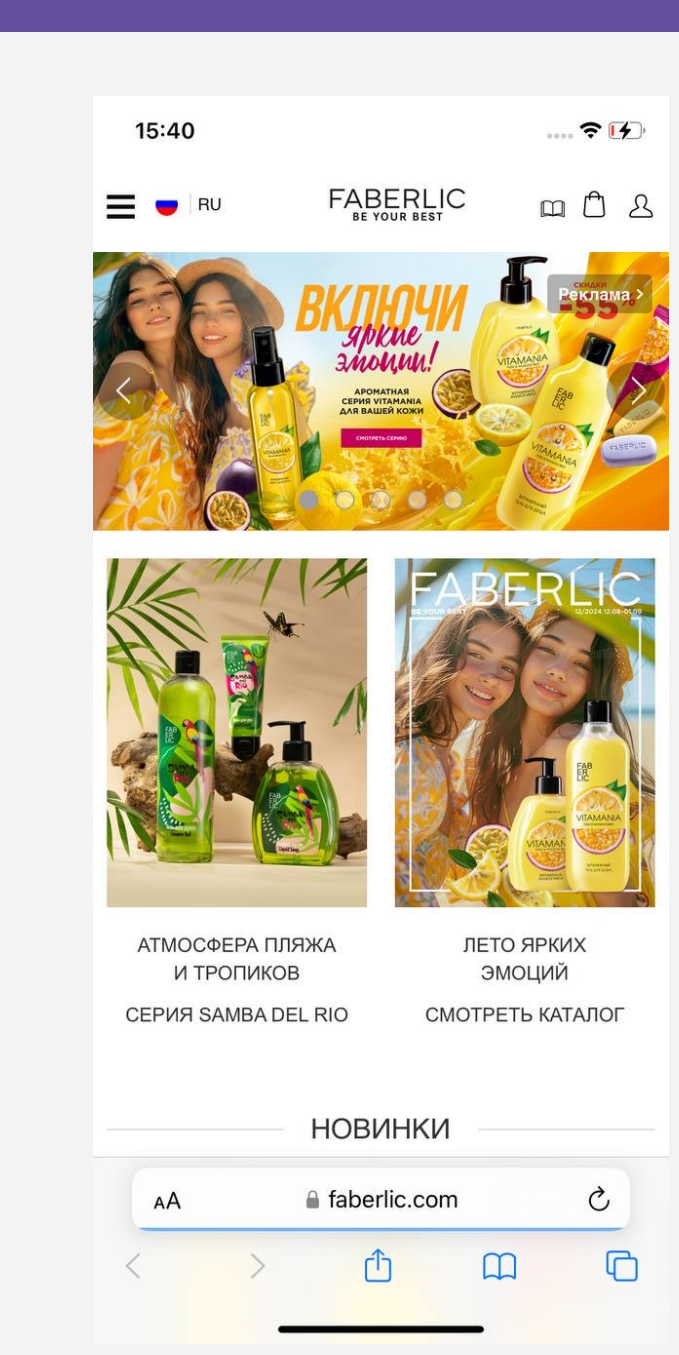

## ВИДЕО

Для удобства в данном <u>видео</u> показан весь процесс

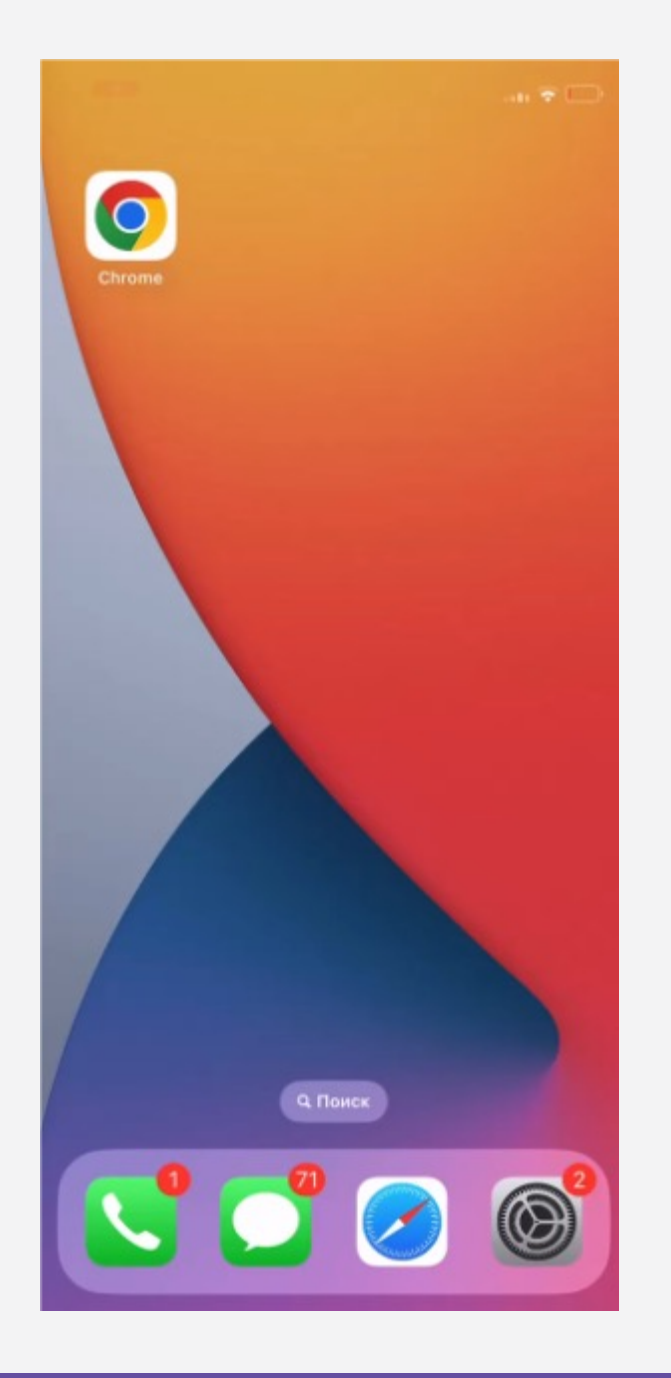